## Create a Backup of the OPTO Data Folder

To create a Backup of the OPTO 'DATA' folder first you need to find where the OPTO folder is located on your network. On the OPTO icon on your Desktop, **right-click** and select 'Open File Location'. The OPTOPROG folder opens, now you want to go up one folder to get to the OPTO folder – **click** on OPTO in the directory path or **click** on the up arrow (both circled below).

|   | -8                                |
|---|-----------------------------------|
|   | Open                              |
|   | Add to Start menu                 |
| W | Shred                             |
|   | Run with graphics processor       |
|   | Open file location                |
|   | Pin to Start menu (Classic Shell) |
| ۲ | Run as administrator              |
|   | Troubleshoot compatibility        |
|   | Pin to Start                      |
| 2 | Edit with Notepad++               |
|   | Scan                              |
|   | Send to +                         |
|   | Cut                               |
|   | Сору                              |
|   | Create shortcut                   |
|   | Delete                            |
|   | Rename                            |
|   | Properties                        |

You are now in the OPTO folder, **click** on the 'AppData' folder at the top of the list, inside you will see a 'DATA' folder. This is the folder that you want to create a backup of. Do a **right-click** on the 'DATA' folder, select 'Send To' from the first options list and then 'Compressed (zipped) folder' from the second list.

| l.                                                                                                    |          | OPTO                                                                                                    |                                                                                                    |                                                                                                 |                                                                          |  |  |  |  |
|----------------------------------------------------------------------------------------------------|----------|----------------------------------------------------------------------------------------------------|----------------------------------------------------------------------------------------------------|-------------------------------------------------------------------------------------------------|--------------------------------------------------------------------------|--|--|--|--|
| File Home Share View                                                                                                    |          |                                                                                                    |                                                                                                    |                                                                                                 |                                                                          |  |  |  |  |
| 2 🌗 🔻                                                                                                    |          |                                                                                                    |                                                                                                    |                                                                                                 |                                                                          |  |  |  |  |
| 🛞 🏵 👻 ↑ 퉬 🕨 This PC 🕨 Data (\\itms                                                                                                    | dc\ITN   | IS-Common) (L:) → 130_ITMS → OPTO_I                                                                           | HELP > OPTO                                                                                                    |                                                                                                 |                                                                          |  |  |  |  |
| 🔆 Favorites                                                                                                    |          | Name                                                                                                    | Date modified                                                                                                    | Туре                                                                                            | Size                                                                     |  |  |  |  |
| Desktop                                                                                                    |          | 🔒 AppData 🖕                                                                                                   | 19/03/2019 1:44 PM                                                                                                    | File folder                                                                                     |                                                                          |  |  |  |  |
| 🐌 Downloads                                                                                                    |          | Arev_Dir                                                                                                    | 12/02/2019 11:01                                                                                                    | File folder                                                                                     |                                                                          |  |  |  |  |
| C OneDrive for Duringer                                                                                                    |          |                                                                                                    | 12/02/2010 11 01                                                                                                    | C1 ( ) )                                                                                        |                                                                          |  |  |  |  |
|                                                                                                    |          |                                                                                                    | AppDat                                                                                                    | а                                                                                               |                                                                          |  |  |  |  |
| File Home Share View                                                                                                    |          |                                                                                                    |                                                                                                    |                                                                                                 |                                                                          |  |  |  |  |
| 2 🕼 👳                                                                                                    |          |                                                                                                    |                                                                                                    |                                                                                                 |                                                                          |  |  |  |  |
|                                                                                                    |          |                                                                                                    |                                                                                                    |                                                                                                 |                                                                          |  |  |  |  |
| S - T p r mis PC + Data (\()tmsc                                                                                                    | ac (HIV  | is-commony(c) + iso_mins + OPTO_F                                                                             | ILLE F OFTO F AppData F                                                                                                    |                                                                                                 |                                                                          |  |  |  |  |
| 🔆 Favorites                                                                                                    |          | Name                                                                                                    | Date modified                                                                                                    | Туре                                                                                            | Size                                                                     |  |  |  |  |
| Desktop                                                                                                    |          | DATA                                                                                                    | 22/03/2019 9:37 AM                                                                                                    | File folder                                                                                     |                                                                          |  |  |  |  |
| Downloads                                                                                                    |          | Open                                                                                                    | 12/02/2019 11:00                                                                                                    | File folder                                                                                     |                                                                          |  |  |  |  |
| a OneDrive for Business                                                                                                    |          | Open in new window                                                                                            | 12/02/2019 11:01                                                                                                    | File folder                                                                                     |                                                                          |  |  |  |  |
| 🔠 Recent places                                                                                                    |          | Add to Start menu                                                                                             | 19/03/2019 1:41 PM                                                                                                    | File folder                                                                                     |                                                                          |  |  |  |  |
|                                                                                                    |          | Open in Visual Studio                                                                                         | 18/02/2019 8:16 AM                                                                                                    | File folder                                                                                     |                                                                          |  |  |  |  |
| 🜉 This PC                                                                                                    | ۰        | Git GUI Here                                                                                                  | 4/03/2019 9:04 AM                                                                                                    | File folder                                                                                     |                                                                          |  |  |  |  |
| Apple iPhone                                                                                                    |          | Git Bash Here                                                                                                 | 17/02/2019 4:56 PM                                                                                                    | Compressed (zipp                                                                                | 8,459 KB                                                                 |  |  |  |  |
| 📔 Desktop                                                                                                    |          | Always available offline                                                                                      | 17/09/2018 3:44 AM                                                                                                    | Compressed (zipp                                                                                | 15,443 KB                                                                |  |  |  |  |
| Documents                                                                                                    |          | Restore previous versions                                                                                     | 18/02/2019 3:24 AM                                                                                                    | Compressed (zipp                                                                                | 8,460 KB                                                                 |  |  |  |  |
| 🚺 Downloads                                                                                                    |          |                                                                                                    | 7/02/2017 3:06 PM                                                                                                    | LK File                                                                                         | 10 KB                                                                    |  |  |  |  |
| 🍑 Music                                                                                                    | <b>W</b> | Scan                                                                                                    | 7/02/2017 3:06 PM                                                                                                    | OV File                                                                                         | 7 KB                                                                     |  |  |  |  |
| ╞ Pictures                                                                                                    |          | Pin to Start                                                                                                  | 20/03/2019 3:33 PM                                                                                                    | LK File                                                                                         | 1 KB                                                                     |  |  |  |  |
| 📕 Videos                                                                                                    |          | Pin to Start menu (Classic Shell)                                                                             | 4/12/2018 7:22 AM                                                                                                    | OV File                                                                                         | 0 KB                                                                     |  |  |  |  |
|                                                                                                    |          | Send to                                                                                                    | 20/05/2018 4:07 AM                                                                                                    | LK File                                                                                         | 4 KB                                                                     |  |  |  |  |
| Bluetooth                                                                                                    |          |                                                                                                    | 20/05/2018 4·07 AM                                                                                                    | OV File                                                                                         | 3 KB                                                                     |  |  |  |  |
| Bluetooth                                                                                                    |          | C .                                                                                                    | 20,03,2010 4.07 AN                                                                                                    |                                                                                                 |                                                                          |  |  |  |  |
| Bluetooth     Compressed (zipped) folder     Desktop (create shortcut)                                                                                                    | Г        | Cut                                                                                                    | 19/11/2013 6:11 AM                                                                                                    | LK File                                                                                         | 3 KB                                                                     |  |  |  |  |
| Bluetooth     Compressed (zipped) folder     Desktop (create shortcut)     Documents                                                                                                    |          | Cut<br>Copy                                                                                                   | 19/11/2013 6:11 AM<br>19/11/2013 6:11 AM                                                                                                    | LK File<br>OV File                                                                              | 3 KB<br>2 KB                                                             |  |  |  |  |
| Bluetooth     Compressed (zipped) folder     Desktop (create shortcut)     Documents     Exx recipient                                                                                                    |          | Cut<br>Copy<br>Create shortcut                                                                                | 19/11/2013 6:11 AM<br>19/11/2013 6:11 AM<br>2/04/2013 10:58 AM                                                                                                    | LK File<br>OV File<br>LK File                                                                   | 3 KB<br>2 KB<br>16 KB                                                    |  |  |  |  |
| Bluetooth     Compressed (zipped) folder     Desktop (create shortcut)     Documents     Fax recipient     Mair recipient                                                                                                    |          | Cut<br>Copy<br>Create shortcut<br>Delete                                                                      | 19/11/2013 6:11 AM<br>19/11/2013 6:11 AM<br>19/11/2013 10:58 AM<br>2/04/2013 10:58 AM                                                                                                    | LK File<br>OV File<br>LK File<br>OV File                                                        | 3 KB<br>2 KB<br>16 KB<br>11 KB                                           |  |  |  |  |
| Bluetooth Compressed (zipped) folder Cesktop (create shortcut) Coursents Fax recipient Mail recipient TransViewer                                                                                                    |          | Cut<br>Copy<br>Create shortcut<br>Delete<br>Rename                                                            | 19/11/2013 6:11 AM<br>19/11/2013 6:11 AM<br>2/04/2013 10:58 AM<br>2/04/2013 10:58 AM<br>20/05/2018 4:07 AM                                                                                                    | LK File<br>OV File<br>LK File<br>OV File<br>LK File                                             | 3 KB<br>2 KB<br>16 KB<br>11 KB<br>7 KB                                   |  |  |  |  |
| Bluetooth     Compressed (zipped) folder     Desktop (create shortcut)     Documents     Fax recipient     Mail recipient     TeamViewer     Angle iPhone                                                                                                    |          | Cut<br>Copy<br>Create shortcut<br>Delete<br>Rename<br>Properties                                              | 19/11/2013 6:11 AM<br>19/11/2013 6:11 AM<br>2/04/2013 10:58 AM<br>2/04/2013 10:58 AM<br>20/05/2018 4:07 AM<br>1/11/2018 7:11 AM                                                                                        | LK File<br>OV File<br>LK File<br>OV File<br>LK File<br>OV File                                  | 3 KB<br>2 KB<br>16 KB<br>11 KB<br>7 KB<br>107 KB                         |  |  |  |  |
| Bluetooth Compressed (zipped) folder Elsktop (create shortcut) Elsktop (create shortcut) Elskto |          | Cut<br>Copy<br>Create shortcut<br>Delete<br>Rename<br>Properties<br>Deputymous our                            | 19/11/2013 6:11 AM<br>19/11/2013 6:11 AM<br>2/04/2013 10:58 AM<br>2/04/2013 10:58 AM<br>20/05/2018 4:07 AM<br>1/11/2018 7:11 AM<br>21/04/2016 7:25 AM                                                                  | LK File<br>OV File<br>LK File<br>UK File<br>OV File<br>LK File<br>OV File                       | 3 KB<br>2 KB<br>16 KB<br>11 KB<br>7 KB<br>107 KB<br>4 KB                 |  |  |  |  |
| Bluetooth Compressed (zipped) folder Desktop (create shortcut) Documents Fax recipient Mail recipient TeamViewer Apple iPhone DVD RW Drive (E) (IMA-Common 0/ittrack) (h)                                                                                                    |          | Cut<br>Copy<br>Create shortcut<br>Delete<br>Rename<br>Properties<br>ReV70015.OV                               | 19/11/2013 6:11 AM<br>19/11/2013 6:11 AM<br>2/04/2013 10:58 AM<br>2/04/2013 10:58 AM<br>20/05/2018 4:07 AM<br>1/11/2018 7:11 AM<br>21/04/2016 7:25 AM<br>21/04/2016 7:25 AM                                            | LK File<br>OV File<br>LK File<br>OV File<br>LK File<br>OV File<br>LK File<br>OV File            | 3 KB<br>2 KB<br>16 KB<br>11 KB<br>7 KB<br>107 KB<br>4 KB<br>5 KB         |  |  |  |  |
| Bluetooth Compressed (zipped) folder Cesktop (create shortcut) Cesktop (create shortcut) Ceskto |          | Cut<br>Copy<br>Create shortcut<br>Delete<br>Rename<br>Properties<br>REV70015.OV<br>REV70016.LK<br>PR/70016.DV | 19/11/2013 6:11 AM<br>19/11/2013 6:11 AM<br>2/04/2013 10:58 AM<br>2/04/2013 10:58 AM<br>20/05/2018 4:07 AM<br>1/11/2018 7:11 AM<br>21/04/2016 7:25 AM<br>21/04/2016 7:23 AM<br>6/02/2017 1:15 IP<br>20/06/2017 4:15 IP | LK File<br>OV File<br>LK File<br>OV File<br>LK File<br>OV File<br>LK File<br>OV File<br>LK File | 3 KB<br>2 KB<br>16 KB<br>11 KB<br>7 KB<br>107 KB<br>4 KB<br>5 KB<br>4 KB |  |  |  |  |

2014-118

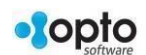

The process will zip a copy of the 'DATA' folder. Once completed you will rename the folder. OPTO suggests that you put the date of the backup in the name of the folder – see example below.

| Name             | Date modified      | Туре             | Size     |
|------------------|--------------------|------------------|----------|
| 鷆 DATA           | 22/03/2019 9:37 AM | File folder      |          |
| 퉬 DATA_ADM       | 12/02/2019 11:00   | File folder      |          |
| 퉬 DATA_CURRENT   | 12/02/2019 11:01   | File folder      |          |
| 퉬 DATA_JODEK     | 19/03/2019 1:41 PM | File folder      |          |
| 퉬 EXPORT         | 18/02/2019 8:16 AM | File folder      |          |
| PDF              | 4/03/2019 9:04 AM  | File folder      |          |
| 👍 DATA250319.zip | 25/03/2019 1:37 PM | Compressed (zipp | 7,505 KB |

To save space on your computer, you may choose to delete the last backup prior to the one that has just been backed up.

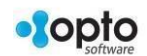